## Configurer la demande HTTP sur les flux d'appels avec le type d'autorisation Basic sur WebEx Contact Center

### Contenu

Introduction Conditions préalables Conditions requises Components Used Configuration Configurer le noeud Requête HTTP sur les flux avec Connector pour le type d'autorisation en tant qu'autorisation de base Configurer le noeud Requête HTTP sur les flux sans connecteur pour type d'autorisation en tant qu'autorisation de base Vérification

#### Introduction

Ce document décrit les étapes à suivre pour configurer le noeud Requête HTTP sur les flux avec le type Autorisation en tant qu'Autorisation de base sur WebEx Contact Center (WxCC).

Contribué par Bhushan Suresh, ingénieur TAC Cisco.

#### Conditions préalables

#### **Conditions requises**

Cisco vous recommande de prendre connaissance des rubriques suivantes :

- Webex Contact Center (WxCC) 2.0
- Configurer les flux d'appels

#### **Components Used**

Les informations contenues dans ce document sont basées sur les versions de logiciel suivantes :

• WxCC 2.0

The information in this document was created from the devices in a specific lab environment. All of the devices used in this document started with a cleared (default) configuration. Si votre réseau est en ligne, assurez-vous de bien comprendre l'incidence possible des commandes.

### Configuration

# Configurer le noeud Requête HTTP sur les flux avec Connector pour le type d'autorisation en tant qu'autorisation de base

**Étape 1 :** Exécutez l'API sur postman ou tout autre outil API pour vous assurer que la demande d'API génère une réponse 200 OK avec le type d'autorisation comme Basic

Par exemple, la demande d'API d'autorisation a été définie sur Authentification de base et a fourni le nom d'utilisateur et le mot de passe. Une fois l'API exécutée, nous recevons une réponse de 200 OK

| Request                 | t URL: Add                                                                                                    | l the Request             | URL HTTP Method: GET Authorization Type: Basic Authorizatio                                                                                                    | n             |  |
|-------------------------|----------------------------------------------------------------------------------------------------|---------------------------|----------------------------------------------------------------------------------------------------|---------------|--|
| New Import              | & Overview                                                                                                    | GET https://61e9ca5f7 ●   | + *** No Environ                                                                                                    | ment ~        |  |
| ions and<br>ent schema. | https://61e9ca5/7bc0550017bc6486.mockapi.io/name                                                                        |                           |                                                                                                    |               |  |
|                         | GET × https://61e9ca5f7bc0550017bc6486.mockapil.io/name                                                                 |                           |                                                                                                    |               |  |
|                         | Params Authorizatio                                                                                                    | on  Headers (8) Body      | Pre-request Script Tests Settings                                                                                                    | Cookies       |  |
|                         | Туре                                                                                                    | Basic Auth                | Heads up! These parameters hold sensitive data. To keep this data secure while working in a collaborative environment, we recommend using variable     Learn more about variables * | es. ×         |  |
|                         | The authorization header will be automatically generated when you send the request.<br>Learn more about authorization > |                           | Username                                                                                                    |               |  |
|                         |                                                                                                    |                           | Password                                                                                                    |               |  |
|                         |                                                                                                    |                           | Show Password                                                                                                    |               |  |
|                         | Body Cookles Headers (13) Test Results Size: 1.87 KB Save Response                                                      |                           |                                                                                                    |               |  |
|                         | Pretty Raw                                                                                                    | Preview Visualize JSON    | > □□                                                                                                    | ΓQ            |  |
|                         | 1 [<br>2 [<br>3 "nar<br>4 "id"<br>5 ],                                                                                  | me": "bhushan",<br>": "1" |                                                                                                    | -             |  |
|                         | 7 "nar                                                                                                    | ne" · "hhushan"           |                                                                                                    | Course Street |  |

Étape 2 : Créer un connecteur sur le concentrateur de contrôle WxCC - Sous Contact Center service > sélectionnez Connecteurs > sélectionnez Connecteurs > sélectionnez Ajouter. Indiquez les informations dans le formulaire et appuyez sur done

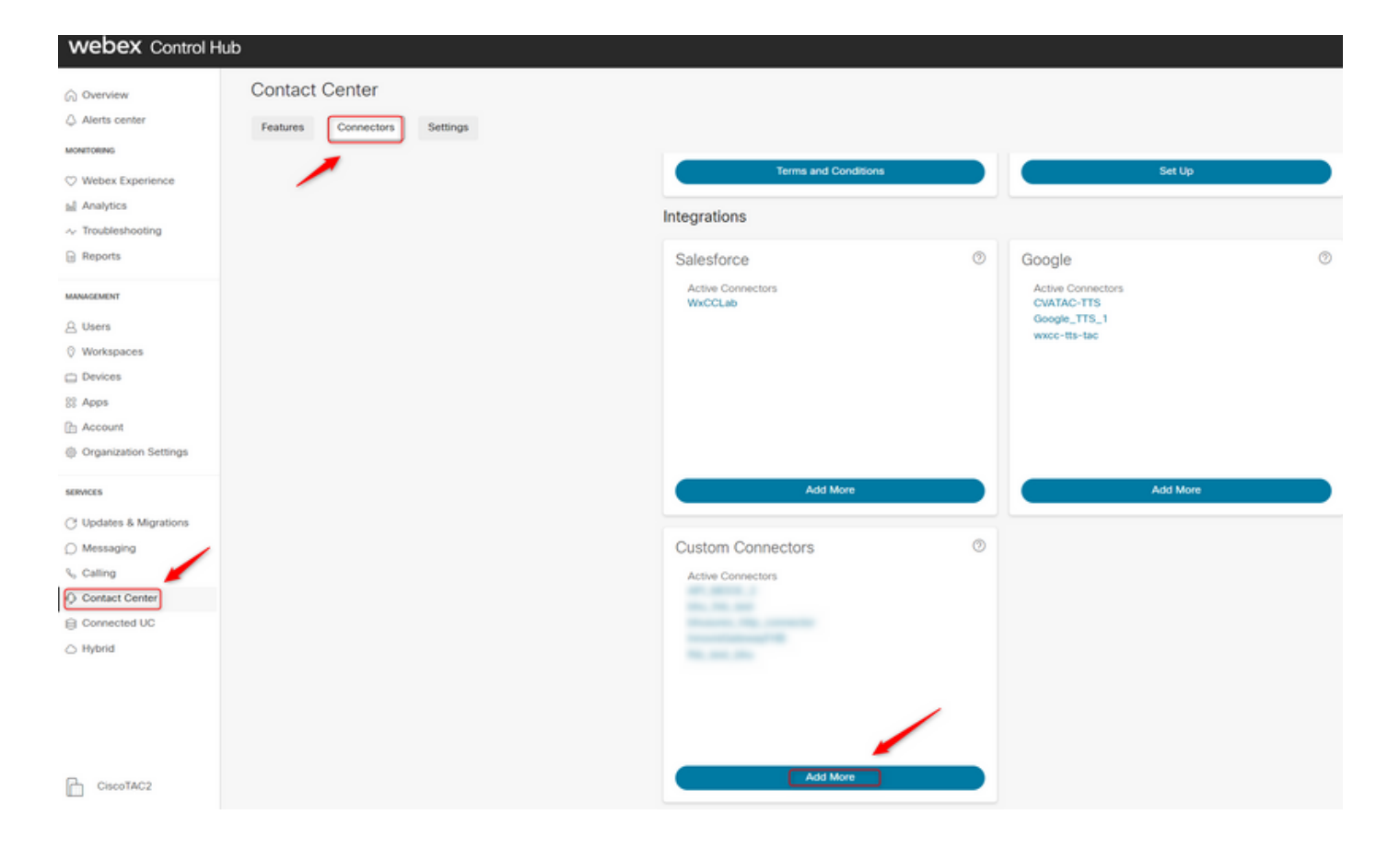

**Note**: Dans l'exemple utilisé dans cet article, notez que le domaine de ressources et ne contient pas le chemin d'accès à la demande.

| Credentials | Name *                                       |
|-------------|----------------------------------------------|
|             | bhusures_http_connector                      |
|             | Resource Domain *                            |
|             | https://61e9ca5f7bc0550017bc6486.mockapi.io/ |
|             | User Name                                    |
|             | Control and the Prophysical Control          |
|             | Password                                     |
|             |                                              |
|             | Validation URL                               |
|             |                                              |

configurez les paramètres :

Voici l'exemple utilisé dans cet article :

- Définir l'indicateur Utiliser le point de terminaison authentifié ON
- Sélectionnez le connecteur HTTP créé sur Control Hub
- Sélectionnez le chemin d'accès à la demande (ce chemin ne contient pas le **domaine de demande** fourni dans le connecteur)
- Fournir la méthode HTTP (dans ce cas, il s'agit d'une opération GET)

Les Les champs **Paramètres de requête** et **En-têtes de requête HTTP** changent en fonction de la requête HTTP. Dans cet exemple, ils sont conservés vides

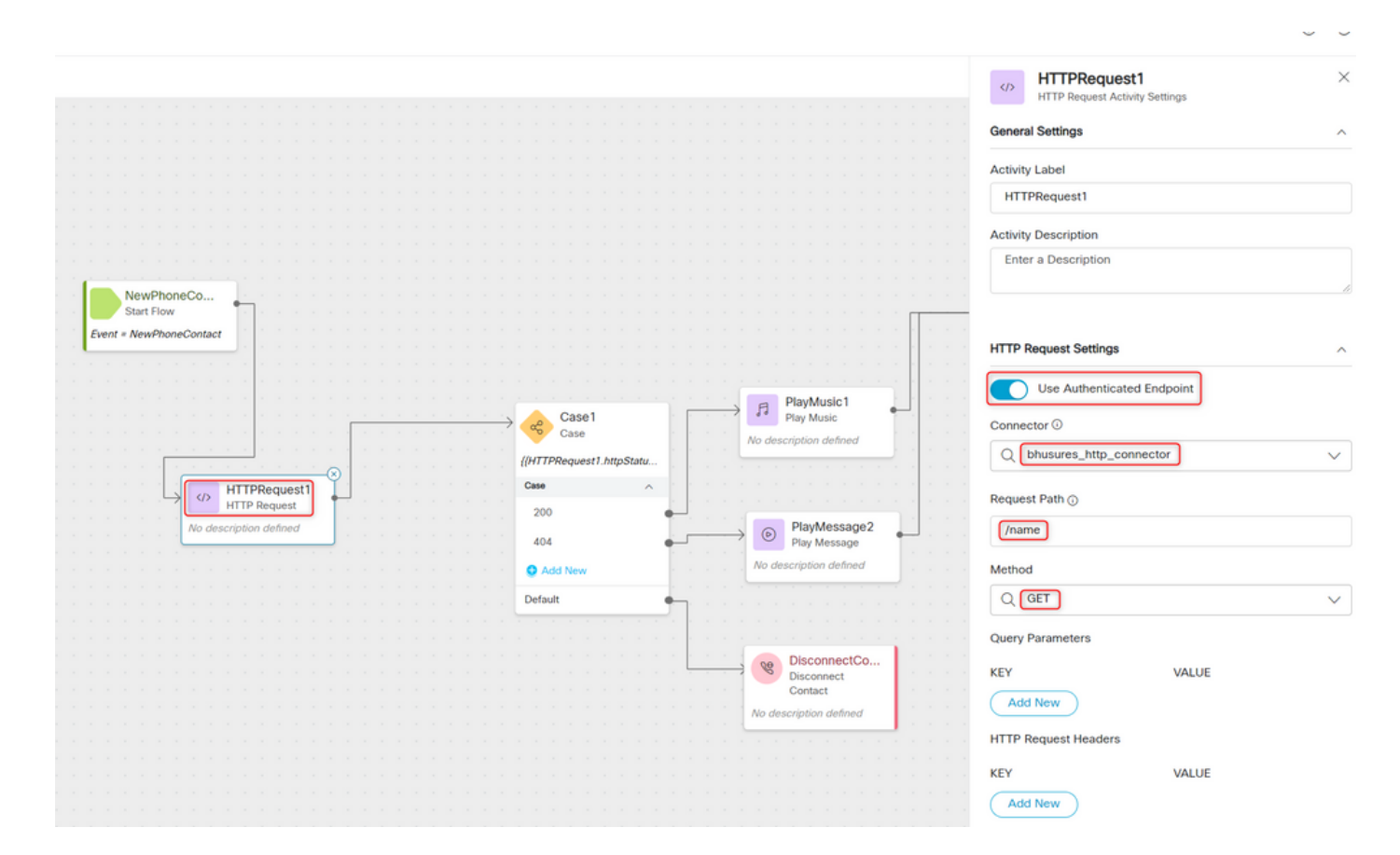

## Configurer le noeud Requête HTTP sur les flux sans connecteur pour type d'autorisation en tant qu'autorisation de base

Dans ce cas, il n'est pas nécessaire de configurer un connecteur sur le concentrateur de contrôle et d'utiliser l'autorisation de base pour les requêtes HTTP

Étape 1 : Encodez votre nom d'utilisateur et votre mot de passe au format Base64. Utilisez n'importe quel outil en ligne gratuit pour le faire (comme **base64encode**) au format - **Nom d'utilisateur : Mot de passe**  Simply enter your data then push the encode button.

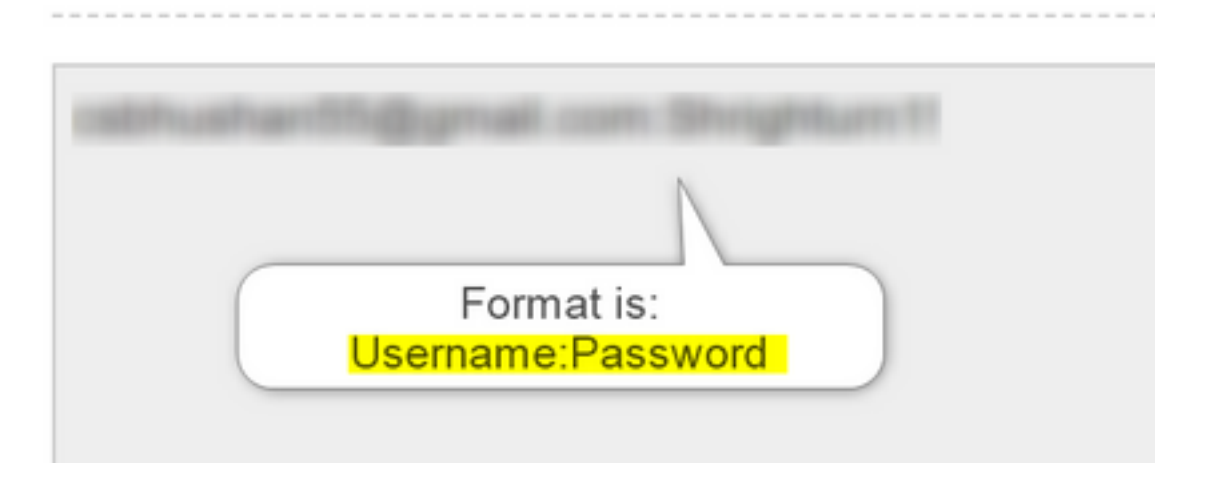

Étape 1 : Ajoutez le noeud HTTPRequest au flux et configurez les paramètres :

Voici l'exemple utilisé dans cet article :

- Définir l'indicateur Utiliser le point de terminaison authentifié DÉSACTIVÉ
- Sélectionnez l'URL de demande (ce chemin d'accès correspond à l'URL complète qui inclut le domaine de demande et le chemin d'accès de demande)
- Fournir la méthode HTTP (dans ce cas, il s'agit d'une opération GET)
- Ajouter un Champ En-têtes de requête HTTP avec
- Clé en tant qu'autorisation

Valeur de base \*\*suivie du mot de passe Base64 généré à l'étape 1\*\* [Exemple : Y3NiaHVzabhuNTVAZ2shanwuY29tOINocmIna HR1cm4xIQ= ]

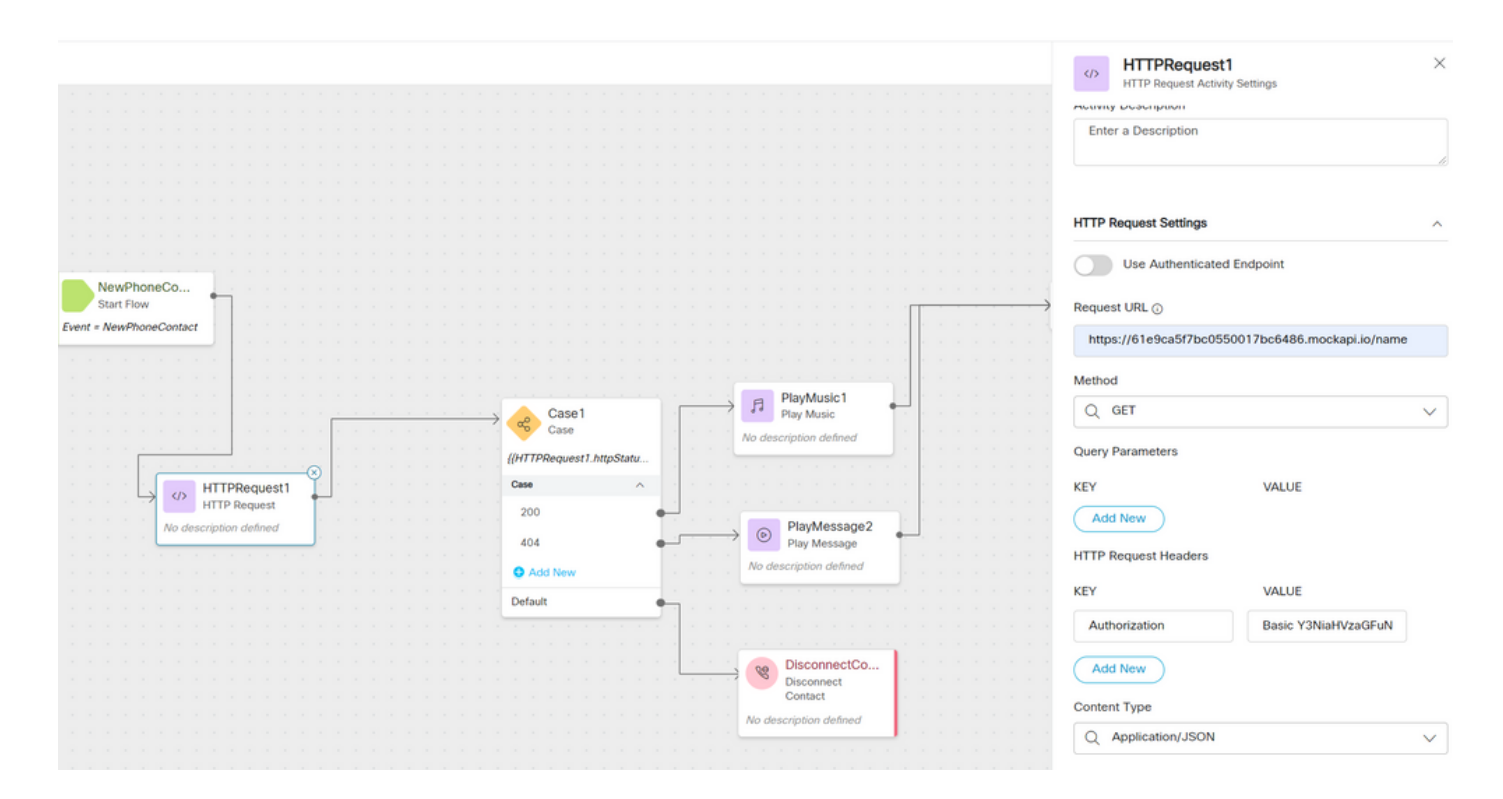

## Vérification

Utilisez le noeud **Case** juste après le noeud **HTTPRequest** pour vérifier le **code httpstatuscode** [code d'état HTTP] pour vérifier si nous avons reçu 200 OK pour la réponse

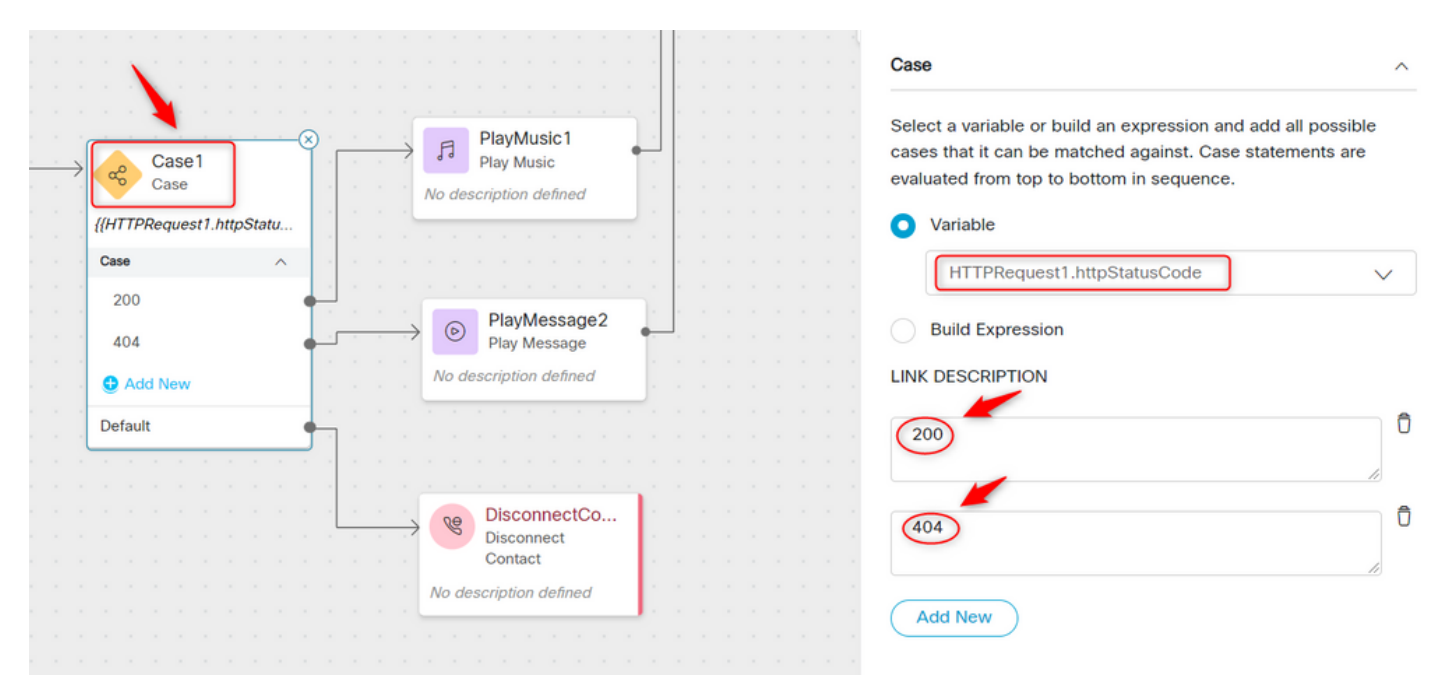

#### À propos de cette traduction

Cisco a traduit ce document en traduction automatisée vérifiée par une personne dans le cadre d'un service mondial permettant à nos utilisateurs d'obtenir le contenu d'assistance dans leur propre langue.

Il convient cependant de noter que même la meilleure traduction automatisée ne sera pas aussi précise que celle fournie par un traducteur professionnel.